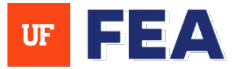

## **CREATING A REVIEW WORKFLOW**

### CREATING A REVIEW WORKFLOW OVERVIEW:

This guide provides step-by-step instructions on how to create or initiate a review workflow in FEA. This process is essential for managing reviews such as Promotion and Tenure (P&T) or Annual Reviews.

## ACCESSING THE REVIEW WORKFLOW TAB

### LOG IN NAVIGATION:

- 1. Log in: The system using your credentials See <u>Navigation Guide and Login Page</u>]. NOTE: Log in as a user with Workflow System Admin access.
- 2. Navigate to the **Workflow** tab>Click on **Review Workflows**.
- 3. Select **Create New** to start a new review workflow.

| Faculty Insight                            |                                                                                                    |                                                                                                    |
|--------------------------------------------|----------------------------------------------------------------------------------------------------|----------------------------------------------------------------------------------------------------|
| Home Search My Pro                         | file Activities Reporting Admin Customization Workflow                                                     | + Create New                                                                                                    |
| Review Workflows Review Workflow Templates | Welcome to Review Workflows           Administer existing workflows and create new workflows from existing | Norkflow Review Workflow Template *                                                                             |
| My Tasks (0)                               | All 20 Unconfigured 0 Con                                                                                  | Select Users 0 Selected Users                                                                                   |
|                                            | Projects per page: 20 ×                                                                                    | Workflow Start Date * mm/dd/yyyy         Start Date applies to first review step in workflow         MM/DD/YYYY |
|                                            |                                                                                                    | Cancel Continue                                                                                                 |

## SELECTING A REVIEW WORKFLOW TEMPLATE

### WORKFLOW TEMPLATE:

- 1. Use the drop-down menu: A drop-down menu will appear, for review workflow templates (Currently, UFhas one template available: Promotion and Tenure/Permanent Status Workflow Template to select).
- 2. Proceed: To Workflow Name/Title (e.g., Annual Review 2025 or Promotion and Tenure 2024-25). NOTE: The workflow name is visible to all candidates, reviewers, and those with reporting access.

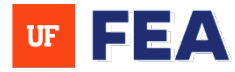

# **Faculty Insight**

| Workflow<br>Add and customize workflows | ← Home / Workf  | lows / Review Workflows                                                |                 |                                                                                         |
|-----------------------------------------|-----------------|------------------------------------------------------------------------|-----------------|-----------------------------------------------------------------------------------------|
| eview Workflows                         | Welcome t       | <b>O Review Workflows</b><br>workflows and create new workflows from e | Create Workflow | Review Workflow Template *                                                              |
| eview Workflow Templates<br>y Tasks (0) | All 20          | Unconfigured 0                                                         |                 | Workflow Name/Title *<br>Training Tes則<br>Select Candidates *                           |
|                                         | Q Filter Review | / Workflows                                                            |                 | Select Users 0 Selected Users                                                           |
|                                         |                 |                                                                        |                 | Workflow Start Date * mm/dd/yyyy<br>Start Date applies to first review step in workflow |

## **SELECTING CANDIDATES SECTION**

### **SELECTING CANDIDATES:**

- 1. Click: Select Users to open the user picker.
- 2. Filter: Candidates by Academic Unit:
  - **Click:** the down arrow to view institution sections.
  - Use: the search box to locate specific colleges or departments.
  - **Select:** the appropriate department.
- 3. Click: All Users to include all candidates from the selected unit (If necessary, deselect specific candidates manually).
- 4. Click: Done when the selection is finalized.

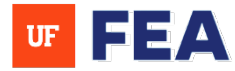

# **Faculty Insight**

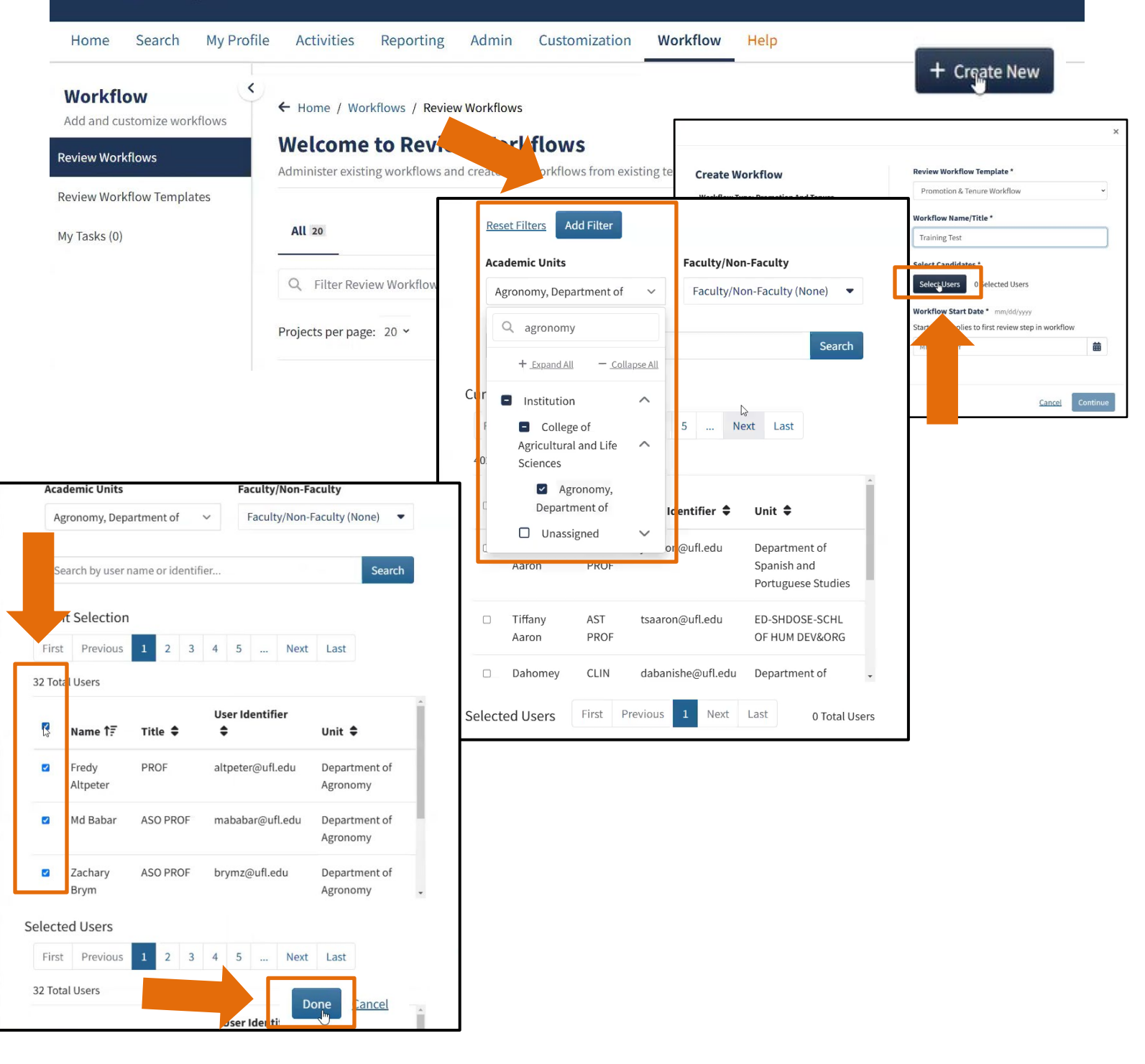

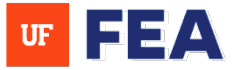

## WORKFLOW GENERATION SECTION

### START DATE:

- 1. Selected Users: Make sure users are already selected to choose a future start date (See Steps 1-4 in Selecting Candidates Section).
- 2. **Choose:** A future start date (e.g., the next day).
- 3. Click: Continue to proceed.

| Faculty Insight                           |                                                                           |                                     |                                                                                                    |
|-------------------------------------------|---------------------------------------------------------------------------|-------------------------------------|----------------------------------------------------------------------------------------------------|
| Home Search My Profi                      | le Activities Reporting Admin                                             | Customization Workflow              | Help                                                                                                    |
| Workflow<br>Add and customize workflows   | + Home / Workflows / Review Workflows                                     |                                     | ×                                                                                                    |
| Review Workflows                          | Welcome to Review Workf<br>Administer existing workflows and create new w | Create Workflow                     | Review Workflow Template * Promotion & Tenure Workflow                                                                    |
| Review Workflow Templates<br>My Tasks (0) | All 20 Unconfigured 0                                                     | Workflow Type: Promotion And Tenure | Workflow Name/Title *<br>Training Test                                                                                    |
|                                           | Q Filter Review Workflows                                                 |                                     | Select Candidates * Select Users 26 Selected Users                                                                        |
|                                           | Projects per page: 20 ×                                                   |                                     | Workflow Start Date *         mm/dd/yyyy           Start Date applies to first review step in workflow         02/27/2025 |
|                                           |                                                                           |                                     |                                                                                                    |
|                                           |                                                                           |                                     | Aite Continue                                                                                                    |

### **WORKFLOW GENERATION:**

- 4. After clicking continue: A yellow bar will appear at the top, indicating the system is generating the workflow.
- 5. Click: The Refresh icon to check when the workflow is ready (The yellow bar will disappear once the process is complete).
- 6. **NOTE**: This process runs in the background and updates every 5 minutes. Also, it doesn't matter what tab you're on inside of the application that yellow bar will appear as the workflow is being generated on the back end.

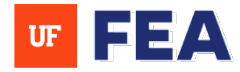

| Faculty Insight                                             |                                                               |                                                                        |                                   |                      |                      |                        |             | Virginia       | a 🗸 🗸      |
|-------------------------------------------------------------|---------------------------------------------------------------|------------------------------------------------------------------------|-----------------------------------|----------------------|----------------------|------------------------|-------------|----------------|------------|
| Home Search My Prof<br>Workflow generation is in progres    | file Activities Rep                                           | orting Admin Custo                                                     | omization Wo                      | rkflow Hel           | p                    |                        |             |                | S          |
| Workflow<br>Add and customize workflows<br>Review Workflows | ← Home / Workflows<br>Welcome to F<br>Administer existing wor | / Review Workflows<br>Review Workflow<br>kflows and create new workflo | <b>IS</b><br>ws from existing ter | nplates              |                      |                        |             | +              | Create N   |
| Review Workflow Templates<br>My Tasks (0)                   | All 20                                                        | Unconfigured 0                                                         | Configu                           | red 0                | In Progre            | SS 12                  | Overdue S   | c              | omplete 3  |
|                                                             | Q Filter Review Wor                                           | kflows                                                                 |                                   |                      |                      |                        |             | Showing 1 - 20 | ▼ Filter ∨ |
|                                                             | Name                                                          | Review Type                                                            | Start Date ↓                      | Due Date             | No. of<br>Candidates | No. of Review<br>Steps | Created By  | Status         | Actions    |
|                                                             | Test Feb 21                                                   | Promotion And<br>Tenure                                                | March 3, 2025                     | February 20,<br>2025 | 37                   | 47                     | Alice Gator | Overdue        | ③ Get Help |

# CONFIGURING WORKFLOW STEPS SECTION

## **CONFIGURING WORKFLOW:**

 Locate: The newly created workflow in the Review Workflows list and click on the workflow name to enter configuration mode (e.g., Training Test in the Review Workflow List).
 NOTE: The yellow bar should no longer appear on the application.

| Workflow Add and customize workflows | ← Home / Workflows                      | / Review Workflows                          |                                    |                      |                      |                        |                     |                  |                |
|--------------------------------------|-----------------------------------------|---------------------------------------------|------------------------------------|----------------------|----------------------|------------------------|---------------------|------------------|----------------|
| eview Workflows                      | Welcome to I<br>Administer existing wor | Review Workflo<br>kflows and create new wor | <b>DWS</b><br>kflows from existing | templates            |                      |                        |                     | + 0              | Create New     |
| eview Workflow Templates             |                                         |                                             |                                    |                      |                      |                        |                     |                  |                |
| My Tasks (0)                         | All 20                                  | Unconfigured 0                              | Cont                               | figured 0            | In Prog              | ress 12                | Overdue 5           | Co               | omplete 3      |
|                                      | Q, Filter Review Wo                     | rkflows                                     |                                    |                      |                      |                        |                     |                  | Filter 🗸       |
|                                      | Projects per page: 20                   | ~                                           |                                    | < 1                  | 2 >                  |                        |                     | Showing 1 - 20 c | of 21 Projects |
|                                      | Name                                    | Review Type                                 | Start Date ↓                       | Due Date             | No. of<br>Candidates | No. of Review<br>Steps | Created By          | Status           | Actions        |
|                                      | Test Feb 21                             | Promotion And<br>Tenure                     | March 3, 2025                      | February 20,<br>2025 | 37                   | 47                     | Alice Gator         | Overdue          | :              |
|                                      | Training Test                           | Promotion And<br>Tenure                     | February 27,<br>2025               | -                    | 26                   | 33                     | Virginia Villalobos | Unconfigured     | :              |

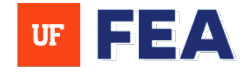

2. Select: All Steps to view the complete workflow structure.

**NOTE:** If a department user is viewing Review Workflows, they will only see Review Workflows that include faculty within their department. If a college level user logins in to see their Review Workflows, they'll only see review workflows that include faculty within their college.

3. Click: Configure to begin step-by-step setup.

| All 33   | Unconfigured 12                | 2 Configured 21                 | In Progress 0          | Overdue           | 0                    | Complete 0      |
|----------|--------------------------------|---------------------------------|------------------------|-------------------|----------------------|-----------------|
| Q Fil    | lter Review Workflow Steps     |                                 |                        |                   |                      | ▼ Filter ∨      |
| Review S | steps per page: 20 ×           | < 1                             | 2 > +                  |                   | Showing 21 - 33 of 3 | 33 Review Steps |
|          |                                | 33 Review Steps Selected × Clea | ar Selection Configure | Delete            |                      |                 |
|          | Name                           | Operator                        | Due Date               | Candidate Reviews | Status               | Action          |
|          | Upload Packet                  | Esteban                         |                        | 0/1               | Configured           | :               |
|          | Uplor Files                    | Department of Agronomy          |                        | 0/26              | Unconfigured         | :               |
|          | Upload Files                   | AG-STATISTICS                   |                        | 0/1               | Unconfigured         | :               |
|          | Department Faculty Review      | AG-STATISTICS                   |                        | 0/1               | Unconfigured         | :               |
|          | Department Faculty Review      | Department of Agronomy          |                        | 0/26              | Unconfigured         | :               |
|          | Chair/Director Letter Uploaded | Department of Agronomy          |                        | 0/26              | Unconfigured         | :               |
|          | Chair/Director Letter Uploaded | AG-STATISTICS                   |                        | 0/1               | Unconfigured         | ③ Get Hel       |

## Assigning Review Authors and Due Dates:

- 4. For each workflow step:
  - After clicking configure: Scroll and click to assign a review author (Typically the faculty member for initial steps).
  - Set: A due date (Optional).
  - Hit Next: To apply due date changes to all relevant steps when prompted.
  - **Confirmation:** A confirmation date change will appear then you will hit "Yes" if you like due date changes to apply to all.

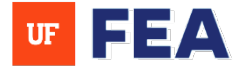

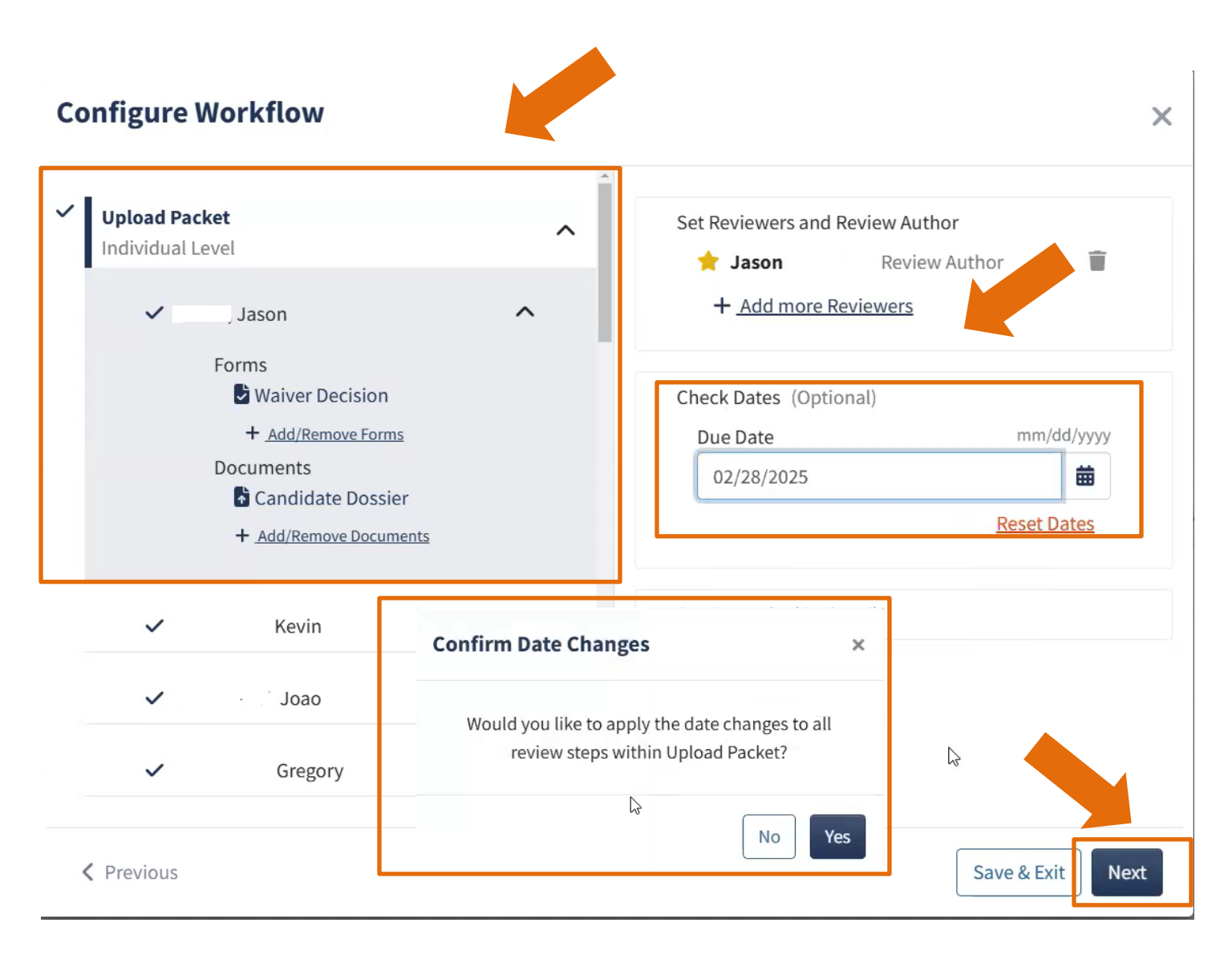

### For department-level steps:

- 5. Each workflow step:
  - Collapse or Scroll: To Upload Files (Department Level).
     NOTE: Adding Reviewers and Review Authors can be used for each step in the workflow process.
  - Click: Set Reviewers and Review Author.
  - Select: At least one review author (e.g., Jessica).

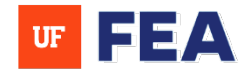

X

# **Configure Workflow**

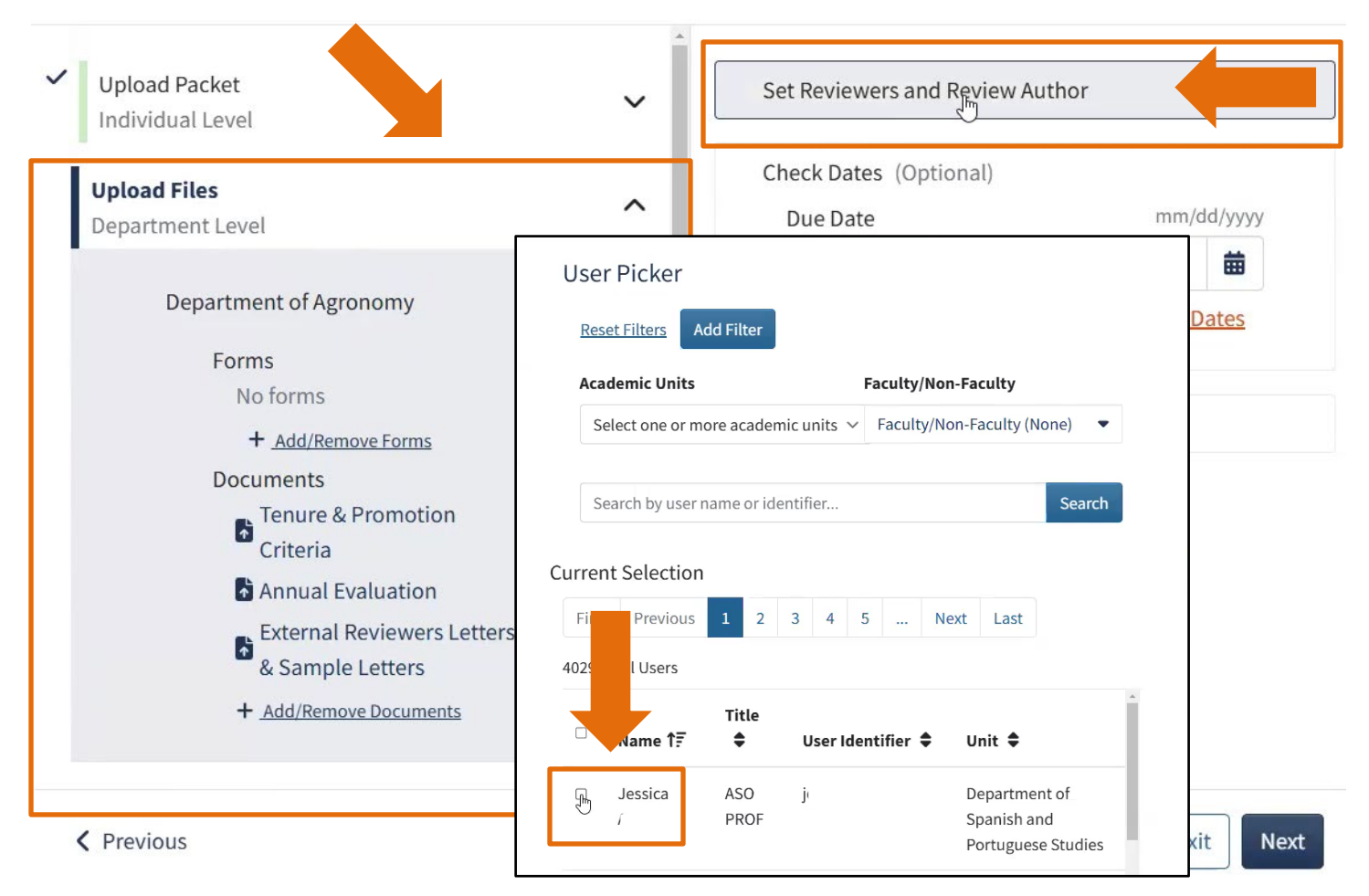

• Use dropdown menu: To filter (e.g., academic unit, faculty/non-faculty) to find the correct individuals or search by username then click done.

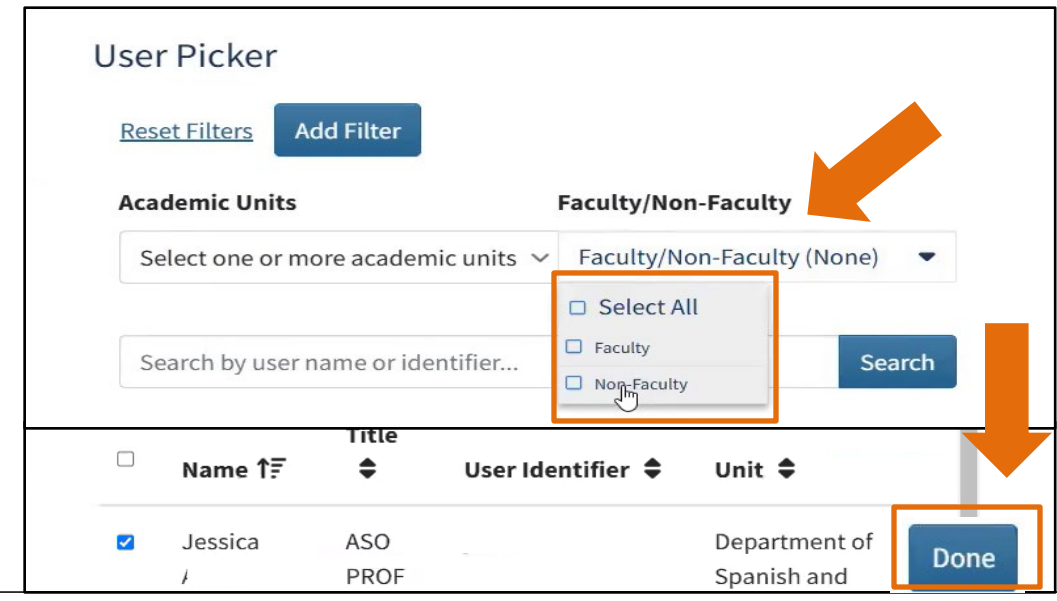

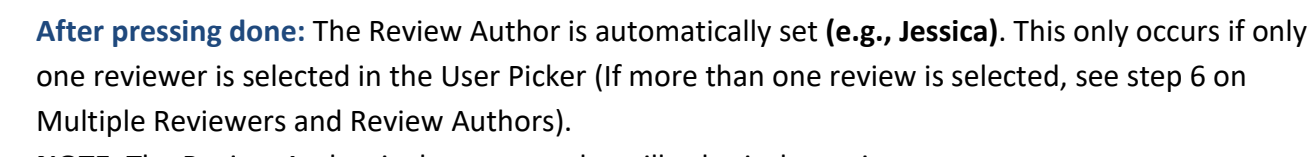

**NOTE**: The Review Author is the person who will submit the review.

- Click: Add more Reviewers if needed then scroll to select the Reviewer name (e.g., Tiffany).
- Confirm: The Reviewer name under Set Reviewers and Review Author. •
- Click: Done to confirm.

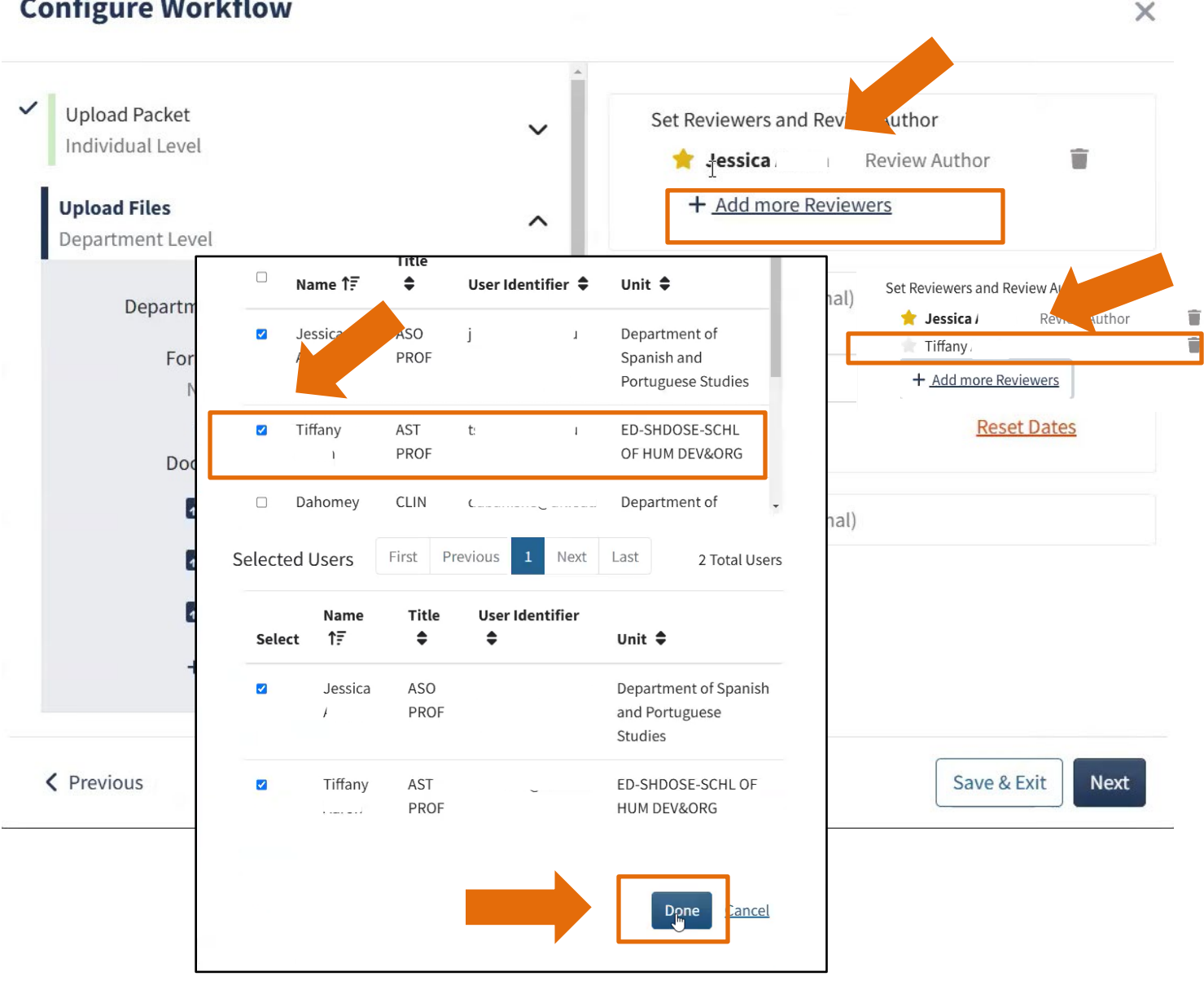

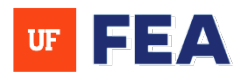

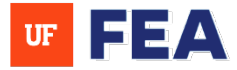

#### **Multiple Reviewers and Review Authors (Optional):**

- 6. Each workflow step:
  - Click: The star icon to state which reviewer is the review author (The star icon will highlight yellow). • NOTE: You must have at least one Review Author selected to move forward.
  - Use: the trash icon to remove incorrect selections if needed (To remove the Review Author or Reviewer • selection).
  - Select Date: This is optional. •
  - Click: Next to proceed. .

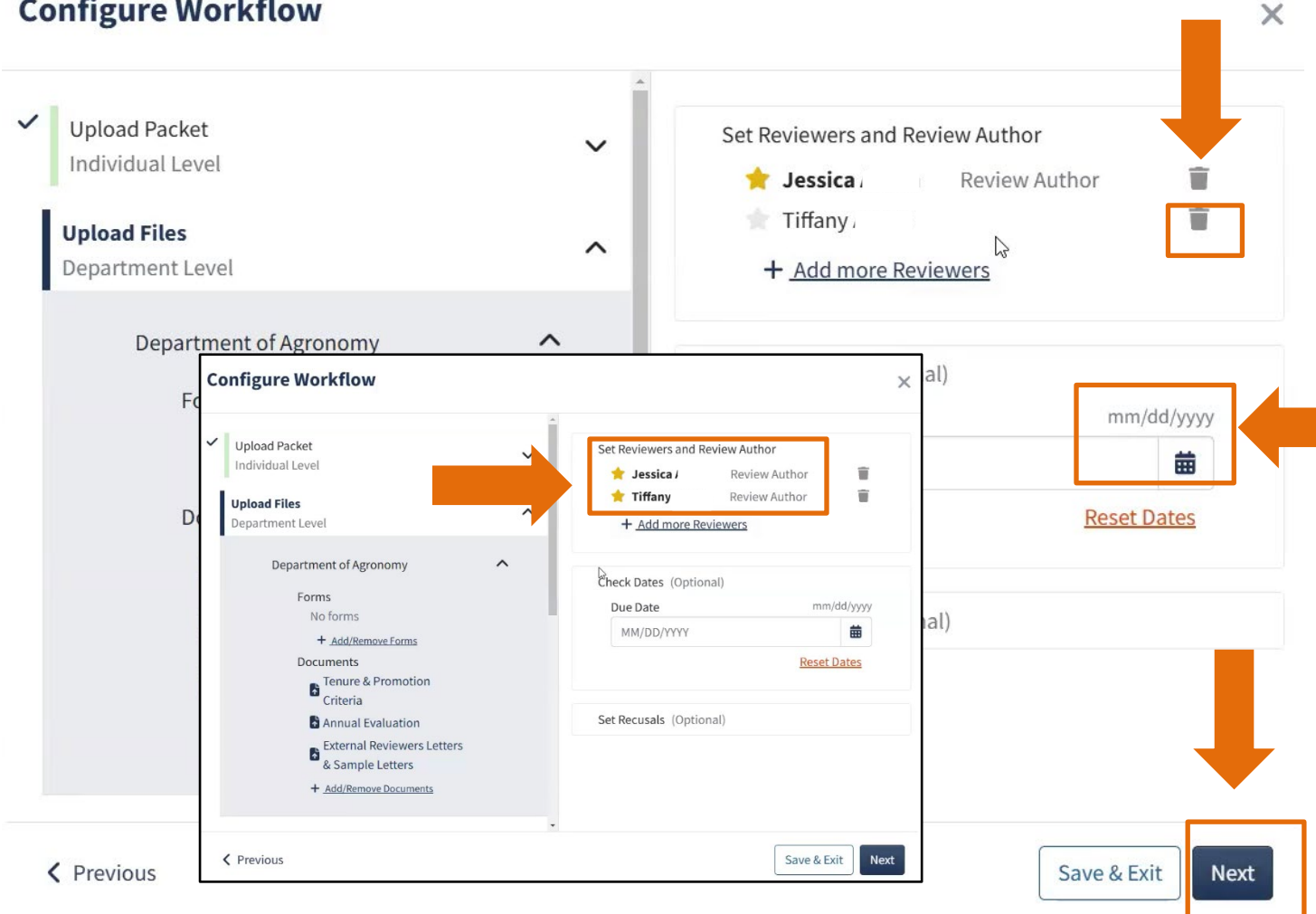

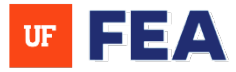

X

#### Setting Recusals:

- 7. Each workflow step:
- Click: Set Recusals (On the left side faculty members are listed and the Reviewer is listed at the top).
- **Click:** The recusal box next to the faculty member **(This is optional)** if certain reviewers should be prevented from reviewing specific candidates.
- Click: Save if you checked any recusals.
- Click: Next to apply all changes to all review steps within Upload Files and confirm changes if needed.

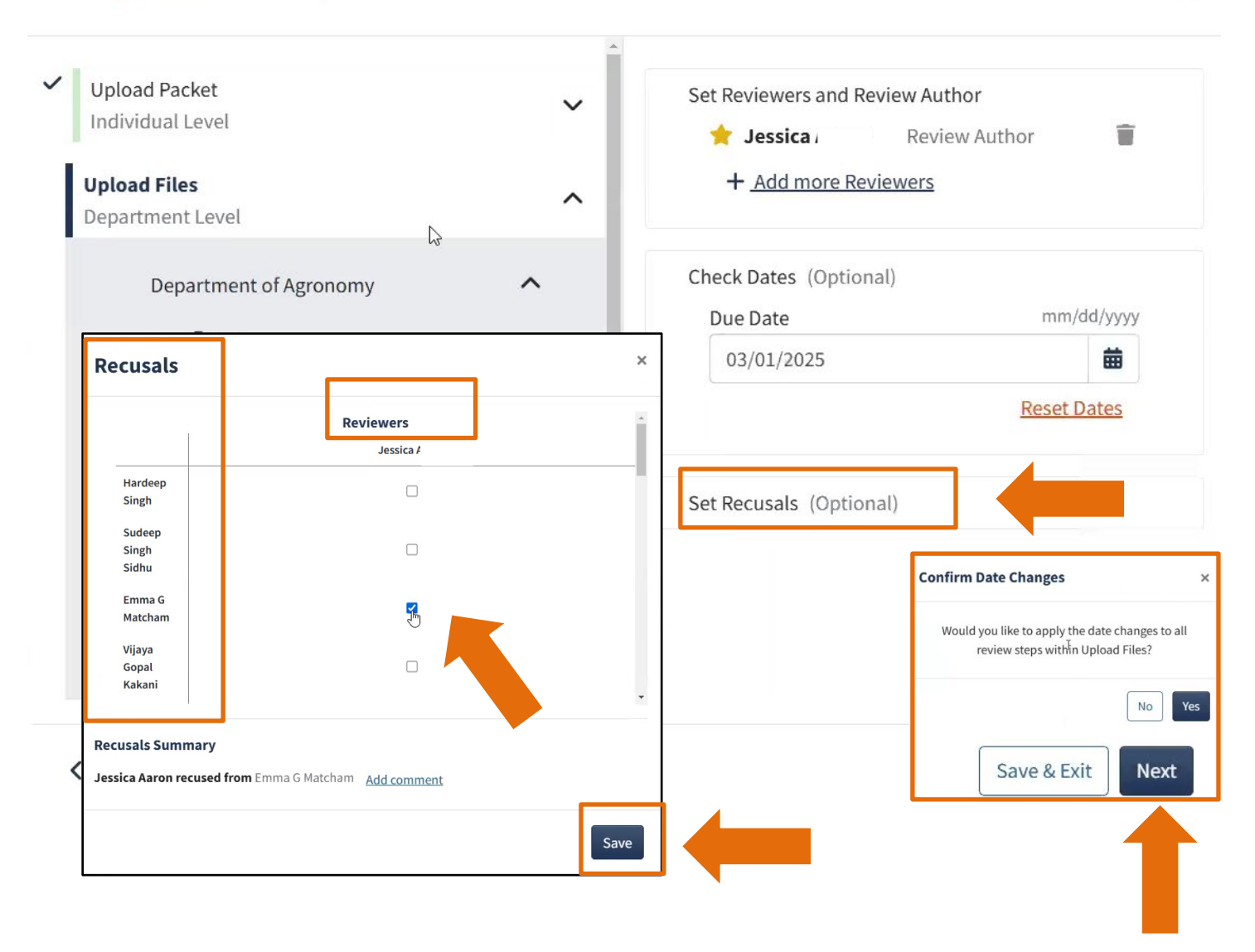

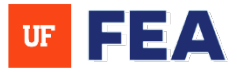

×

#### FINALIZING THE WORKFLOW:

8. Each workflow step:

Continue setting Reviewers and Review Authors for (See Step 5 for Adding Reviewers and Review authors/See Step 7 to Set Recusals in the Configuring Workflow Steps Section):

- Department faculty review
- Chair/director letter upload
- Chair/director assessment response
- College faculty review
- Dean/director letter upload
- Dean/director assessment response
- Final assessment (Institutional level) NOTE: Ensure every step has a designated review author.

Confirm that all steps are marked with a check and Save & Exit.

| ✓ Upload                  | d Packet<br>lual Level                     | ~ | Set Reviewers and Review Au        | thor             |
|---------------------------|--------------------------------------------|---|------------------------------------|------------------|
| ✓ Upload<br>Depart        | d Files                                    | ~ | Check Dates (Optional)<br>Due Date | mm/dd/yyyy       |
| ✓ Depart<br>Depart        | ment Faculty Review<br>ment Level          | ~ |                                    | Reset Dates      |
| Chair/Depart              | Director Letter Uploaded<br>ment Level     | ~ | Set Recusals (Optional)            |                  |
| <b>Chair/D</b><br>Departr | Director Assessment Response<br>ment Level | ^ |                                    |                  |
|                           | AG-STATISTICS                              |   |                                    |                  |
| < Previo                  | us                                         |   |                                    | Save & Exit Next |

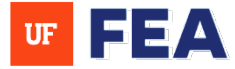

### **COMPLETION:**

- 9. Each workflow step:
  - After clicking Save & Exit: All steps are configured, and the review workflow is ready.
  - **Review:** Each tab in Review Workflows to see workflow statuses.

| Faculty Insight                         |               |                        |                      |                         |               | W             |
|-----------------------------------------|---------------|------------------------|----------------------|-------------------------|---------------|---------------|
| Home Search My Pro                      | ofile Activit | ties Reporting         | Admin Custo          | omization Workflow Help |               |               |
| Workflow<br>Add and customize workflows | <<br>← Home   | / Workflows / Reviev   | v Workflows / Traini | ng Test                 |               |               |
| Review Workflows                        | Traini        | ing Test Uncor         | figured              |                         |               |               |
| Review Workflow Templates               | All 33        | Unc                    | onfigured 0          | Configured 33           | In Progress 0 | Overdue 0     |
| My Tasks (0)                            |               | er Review Workflow Ste | ns                   |                         |               |               |
|                                         | Review Ste    | eps per page: 20 ×     |                      | < 1                     | 2 >           | Showing 1 - ; |
|                                         |               | Name                   | Operator             | Due Date                | Can           | Status        |
|                                         |               | Upload Packet          | Jason                | February 28             | 3, 2025 0 / 1 | Configured    |
|                                         |               | Upload Packet          | /, Kev               | vin February 28         | 3, 2025 0 / 1 | Configured    |
|                                         |               | Upload Packet          | , Jo                 | ao February 28          | 3, 2025 0 / 1 | Configured    |
|                                         |               | Upload Packet          | I , Gre              | egory February 28       | 3, 2025 0 / 1 | Configured    |

- If changes are needed: Click a review step on the page (e.g., Department Faculty Review).
- **Expand:** A property to edit (e.g., **Due Date**) then hit apply changes.
- **Confirm:** Click "Yes" or "No" to confirm and a Success confirmation will appear.

| w S | teps per page: 20 ∨       | F            | < 1 2 >                                        |                                                                                                | Showing 21 - 3    | 33 of 33 Review S        | Steps |
|-----|---------------------------|--------------|------------------------------------------------|------------------------------------------------------------------------------------------------|-------------------|--------------------------|-------|
|     | Name                      | Operator     | ← Home / Workflows / Review Workflows / Traini | ing Test / Department Faculty Review                                                           |                   |                          | on    |
|     | Upload Packet             | Rios, Esteba | Department Faculty Review Configured           | Confirm Date Change                                                                            | × +               | roand All — Collapse All |       |
|     | Upload I                  | Department   | Dates                                          | Changing dates will affect the status of this<br>step. Are you sure you want to apply these ch | review<br>aanges? | ^                        |       |
|     | Upload File               | AG-STATISTI  | Due Date mm/dd/yyyy                            | No                                                                                             | Yes               |                          |       |
|     | Department Faculty Review | AG-STATISTI  | Sun Men Tue Wed Thu Tri Sat                    |                                                                                                |                   | 1                        |       |

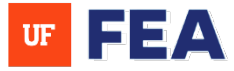

## HOW TO EDIT REVIEWERS FEATURE

**Editing Reviewers:** 

10. Each workflow step:

- Expand: Property to edit Reviewers
- Click: The "X" to remove the name of Review Author or Reviewers (e.g., Dahomey)
- Add: A reason in the description box (Why you are removing this person) then hit "Yes."
- Click: Apply changes

| Due Date: Wednesday, March 5, 2025                                                                                                    |                                                                                |
|----------------------------------------------------------------------------------------------------|--------------------------------------------------------------------------------|
| Required Forms, Documents, and System Vita (1)                                                                                                    | ~                                                                              |
| Reviewers (1)                                                                                                    |                                                                                |
| Reviewers: 1 Review Authors: 1<br>, Dahomey [Review Author] Clinical and Health Psychology, Department of                                                           |                                                                                |
| Reviewers (1) Apply Char                                                                                                    | Set Recusals Edit Reviewers                                                    |
| Reviewers: 1 Review Authors: 1  Dahomey [Review Author] Clinical and Health Psychology, Department of  trindicates Reviewer is recursed from one or more Candidates | ×                                                                              |
|                                                                                                    | Remove/Withdraw Reviewer                                                       |
| Q Filter Candidates                                                                                                    | Add Reason *<br>Please record reason for removing/withdrawing the<br>Reviewer. |
|                                                                                                    | I                                                                              |
|                                                                                                    |                                                                                |
|                                                                                                    | No                                                                             |

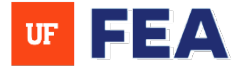

- **Click:** Add more Reviewers •
- **Select:** Another person to be a reviewer then hit done. •
- Click: The checkbox to make new reviewer a Review Author.
- Hit: Apply changes to finish.
- Click: Review Workflow to review your workflow list you edited (See Step 2 in Accessing the Review Workflow • Tab).

| indicates Reviewer is recused from one or more | Candidates        |                     |                                                                                | Apply ( anges Car |
|------------------------------------------------|-------------------|---------------------|--------------------------------------------------------------------------------|-------------------|
| + Add more Reviewers                           | Buquis            |                     |                                                                                |                   |
|                                                |                   | PROF                | Learning -<br>Curriculum and<br>Instruction                                    |                   |
|                                                | Carrie            | ASO PROF            | <ul> <li>Department of</li> <li>Environmental</li> <li>Horticulture</li> </ul> |                   |
|                                                | 🗆 Damian          | ASO<br>DEAN &       | @ufl.edu Department of Forest, Fisheries,                                      | •                 |
|                                                | Selected Users    | First Previous      | 1 Next Last 1 Total Us                                                         | ers               |
|                                                | Name<br>Select ↑₹ | e Title User<br>♦ ♦ | Identifier<br>Unit 🖨                                                           |                   |
|                                                | Carrie            | ASO<br>PROF         | @ufl.edu Department of<br>Environmental<br>Horticulture                        |                   |
|                                                |                   |                     |                                                                                |                   |

#### chnical issues

Academic Analytics

facultyinsightproductquality@academicanalytics.com